### **Best Practices**

Building an app with High retention

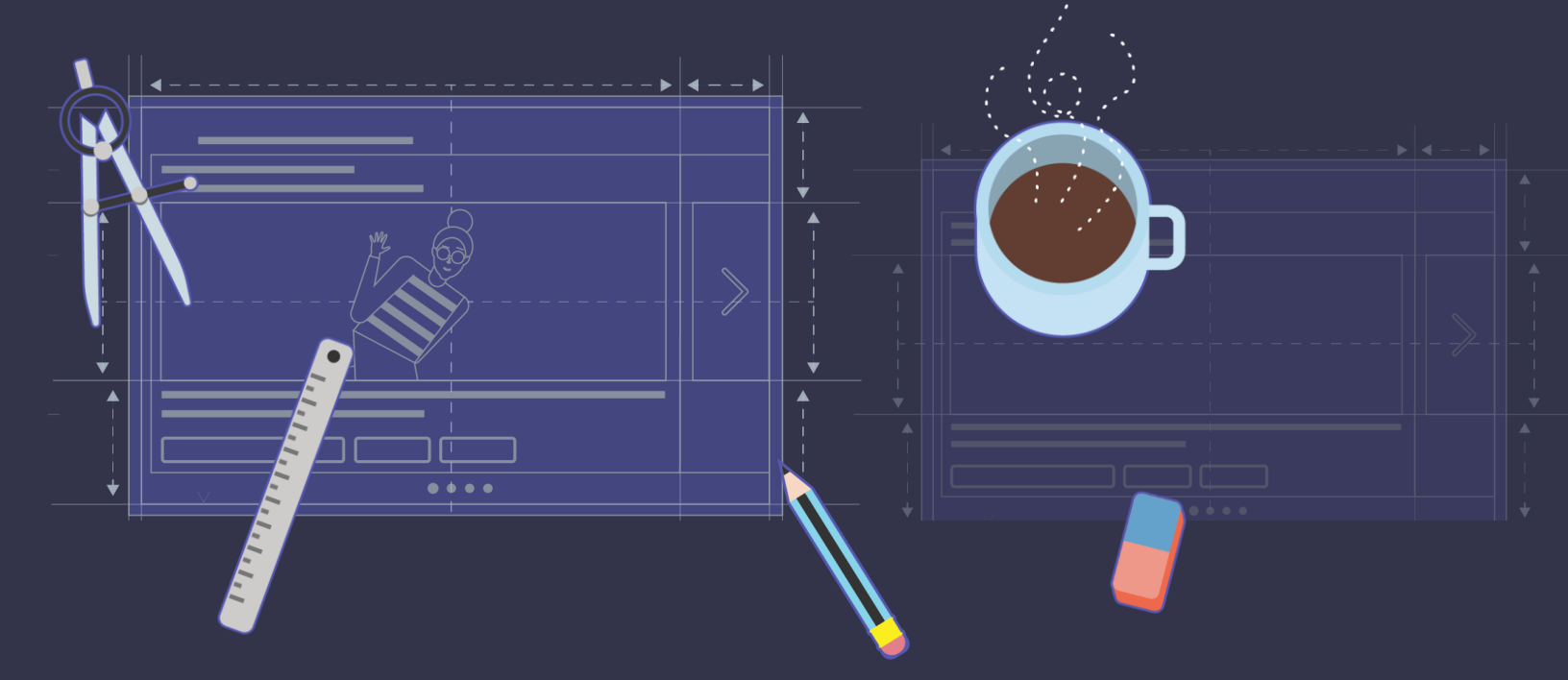

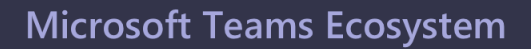

### **Create a great onboarding experience!**

A user has just discovered your app. Here's your opportunity to educate the user about what your app can do. Show off your app's capabilities in an engaging, interactive way.

### **Create a great onboarding experience - Tabs**

Use the large canvas that tabs have to offer to introduce your app to new users

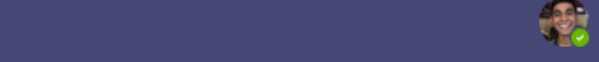

C

...

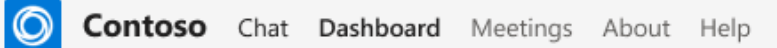

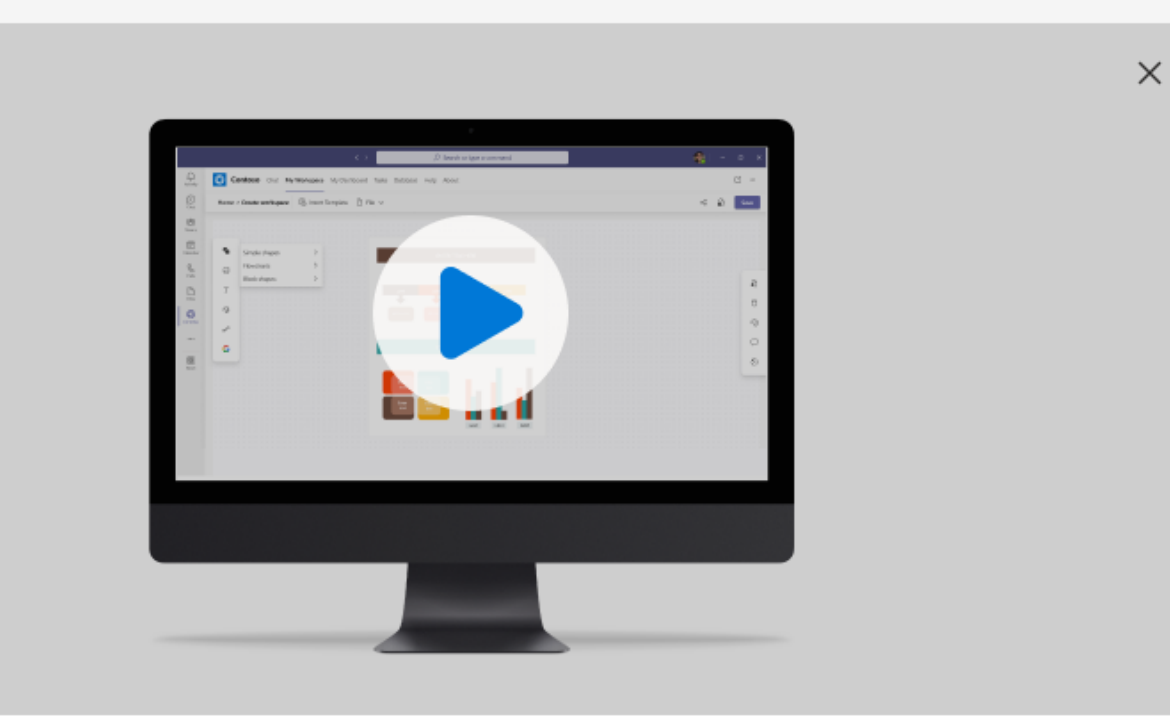

#### Watch this video to learn all about Contoso on Teams

Diam vulputate ut pharetra sit amet aliquam. A diam sollicitudin tempor id eu nisl nunc mi ipsum. Vel eros donec ac odio tempor orci dapibus. Sollicitudin aliquam ultrices sagittis orci a scelerisque purus semper. Facilisi morbi tempus iaculis urna id.

Û

Activity

(E) Chat

...

88 Store

ß

O Contoso Chat Dashboard Meetings About Help

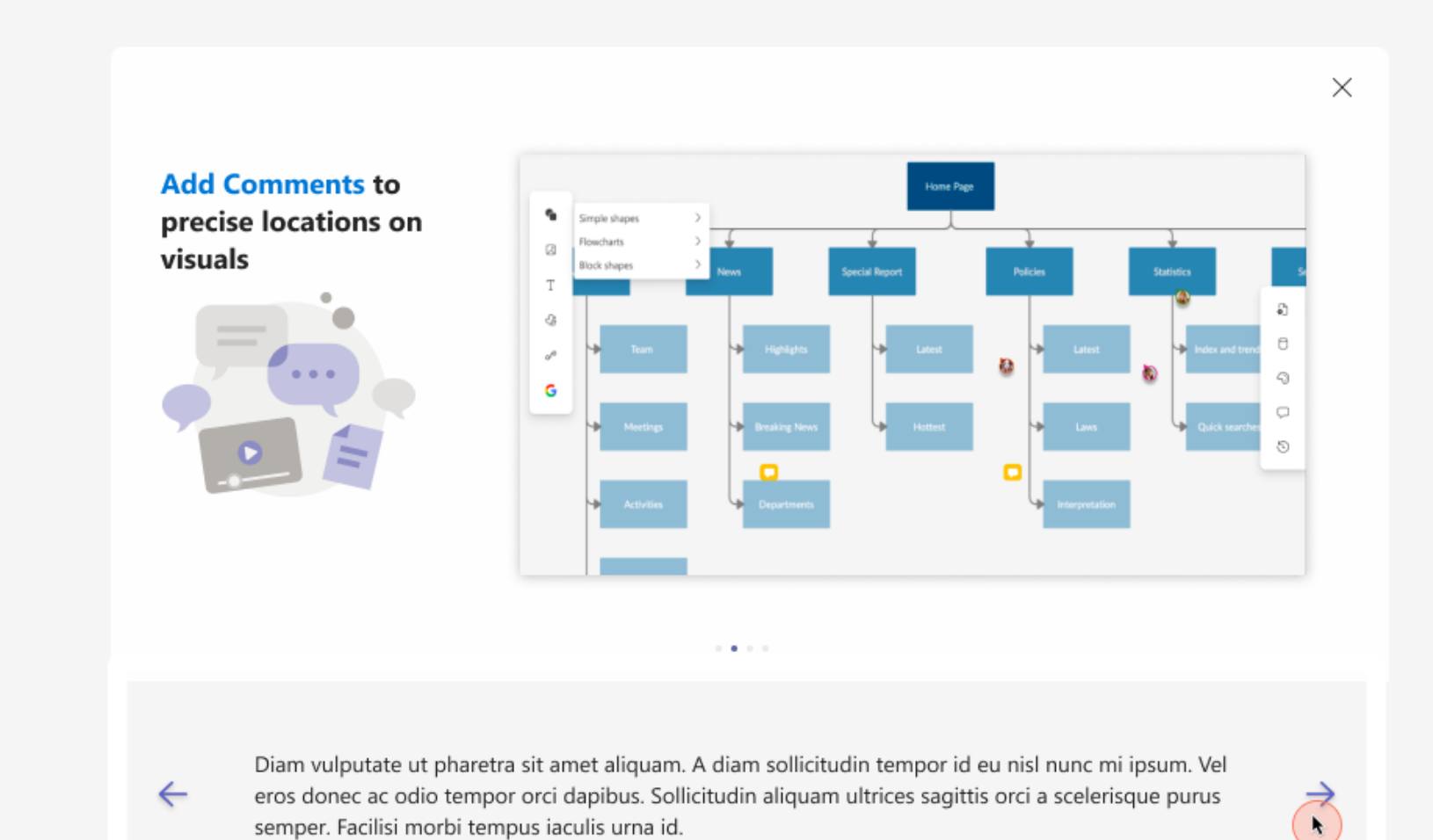

C ...

?

Help

Q Activity

) Chat

<del>දීරී</del> Teams

:::

Calendar

C

Calls

ß

Files

0

Contoso

...

88 Store

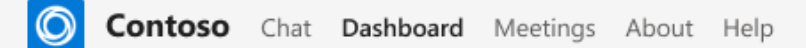

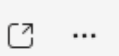

 $\times$ 

7

k

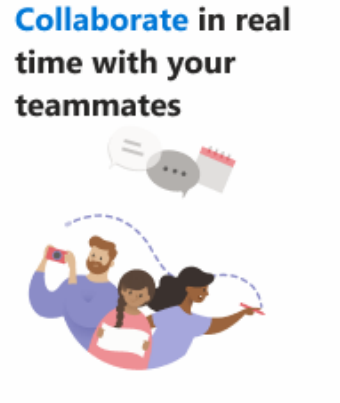

 $\leftarrow$ 

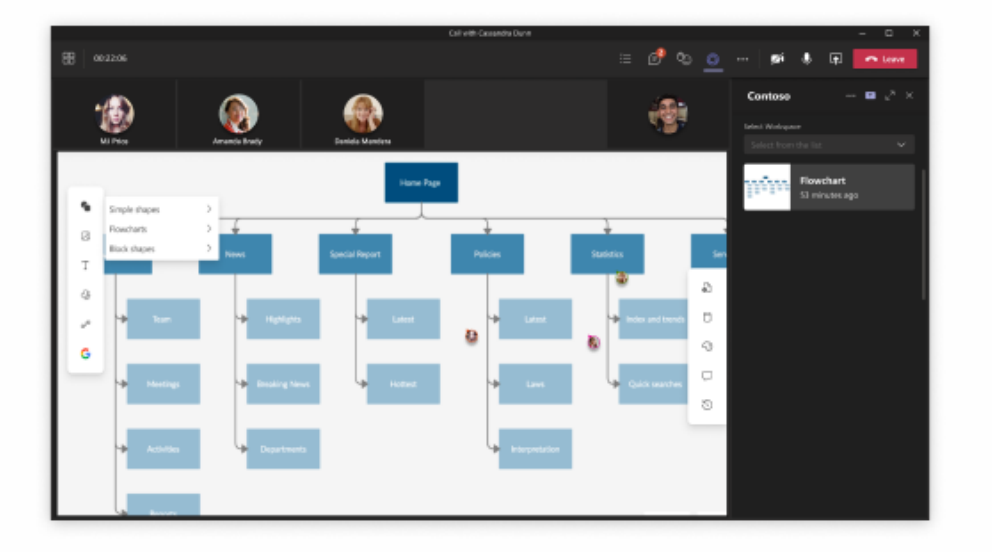

Diam vulputate ut pharetra sit amet aliquam. A diam sollicitudin tempor id eu nisl nunc mi ipsum. Vel eros donec ac odio tempor orci dapibus. Sollicitudin aliquam ultrices sagittis orci a scelerisque purus semper. Facilisi morbi tempus iaculis urna id.

Q Activity

) Chat

<del>දීරී</del> Teams

:::

Calendar

C

Calls

Files

O Contoso

...

88 Store

 $\mathbf{x}_{1} \in \mathbf{x}_{2}$ 

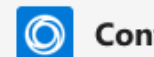

Q Activity

) Chat

<del>දීරී</del> Teams

:::

Calendar

S Calls

Files

O Contoso

...

88 Store

 $\leftarrow$ 

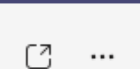

#### Schedule a demo of Contoso for team

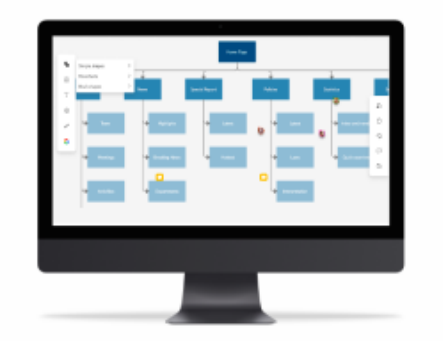

| et us know your ava      | ilability |
|--------------------------|-----------|
| Date                     |           |
| Select date              |           |
| lime                     |           |
| Select time              | Ŀ         |
| Additonal requirements ( | Optional) |
| Type here                |           |
|                          |           |
| Cancel                   | Schedule  |
|                          |           |

Х

#### Our demo will cover the following:

- Diam vulputate ut pharetra sit amet aliquam.
- Diam vulputate ut pharetra sit amet aliquam.
- Diam vulputate ut pharetra sit amet aliquam.
- · Diam vulputate ut pharetra sit amet aliquam.

### **Create a great onboarding experience - Bots**

Send a welcome card to a new user along with an 'Interactive tutorial' experience. You can create a demo experience (using a task module) which can show a new user all the main capabilities of your app

C

 $\geqslant$ 

...

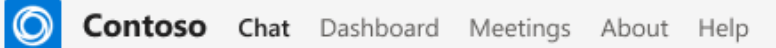

# 

#### 👋 Hi, I'm your Contoso Bot! 👋

Contoso is your tool to create, take, and manage data.

Here are some of the things you can do

- · Alert you when tasks are due soon
- · Alert you when tasks have been marked as 'at risk'
- · Help you view all tasks assigned to your project
- · Provide regular reports on task status and completion rate (i.e. burndown charts)

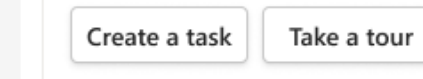

Interactivetutorial

| What can I do?              | •                                   |
|-----------------------------|-------------------------------------|
| Interactive Tutorial        | Take a tour of Contoso              |
| View Montly Reports         | View a list of your monthly reports |
| Recent Folders              | View recent folders                 |
| Forecast Update             | View forecast report                |
| View Folders shared with me | View folders shared by collegues    |

#### Start Typing

A∕ ℓ ☺ @ ♀ ◘ …

Û

Activity

(E) Chat

<del>දීරී</del> Teams

Calendar

C

Calls

ß

Files

0

Contoso

...

88 Store

?

Help

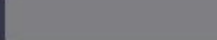

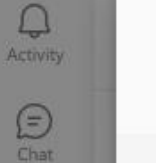

Q

Ð

° Teams

.... Calendar

B

D

0

....

#### Interactive Tutorial

Contoso

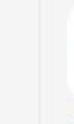

a)

6

B

0

Get started with Contoso View features and activities

Create workspace Create your new design space

View folders View all your folders sorted by most recent ones

Collaborate during meeting Q

Share your workspace for discussions

#### Share workspace instantly

Quickly share your workspace with your teammates

|                                                     |                        |                                             |                     | $\langle \rangle$ |               | D Search or type a com | mand |  |
|-----------------------------------------------------|------------------------|---------------------------------------------|---------------------|-------------------|---------------|------------------------|------|--|
| Q<br>Activity                                       | 0 c                    | ontoso Chat My                              | <b>Workspace</b> My | Dashboard Tasks   | Database Help | About                  |      |  |
| (E)<br>Chat                                         | Home                   | > Create workspace                          | 🕼 Insert Temp       | late 🗋 File 🗸     |               |                        |      |  |
| teans                                               |                        |                                             |                     |                   |               |                        |      |  |
| Calendar<br>Calendar<br>Files<br>Cartoso<br>Cartoso | ୍କ<br>ଅ<br>ନ<br>ତ<br>ତ | Simple shapes<br>Flowcharts<br>Block shapes | > >                 |                   |               |                        |      |  |
| ()<br>Help                                          |                        |                                             |                     |                   |               |                        |      |  |

X

....

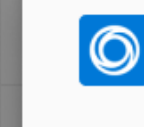

Q

Activity

E

ത്

:::

B

0

...

#### Interactive Tutorial

Contoso

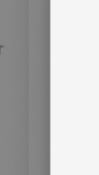

Get started with Contoso View features and activities

Create workspace Create your new design space

View folders View all your folders sorted by most recent ones

O Collaborate during meeting Share your workspace for discussions

Share workspace instantly
 Quickly share your workspace with your teammates

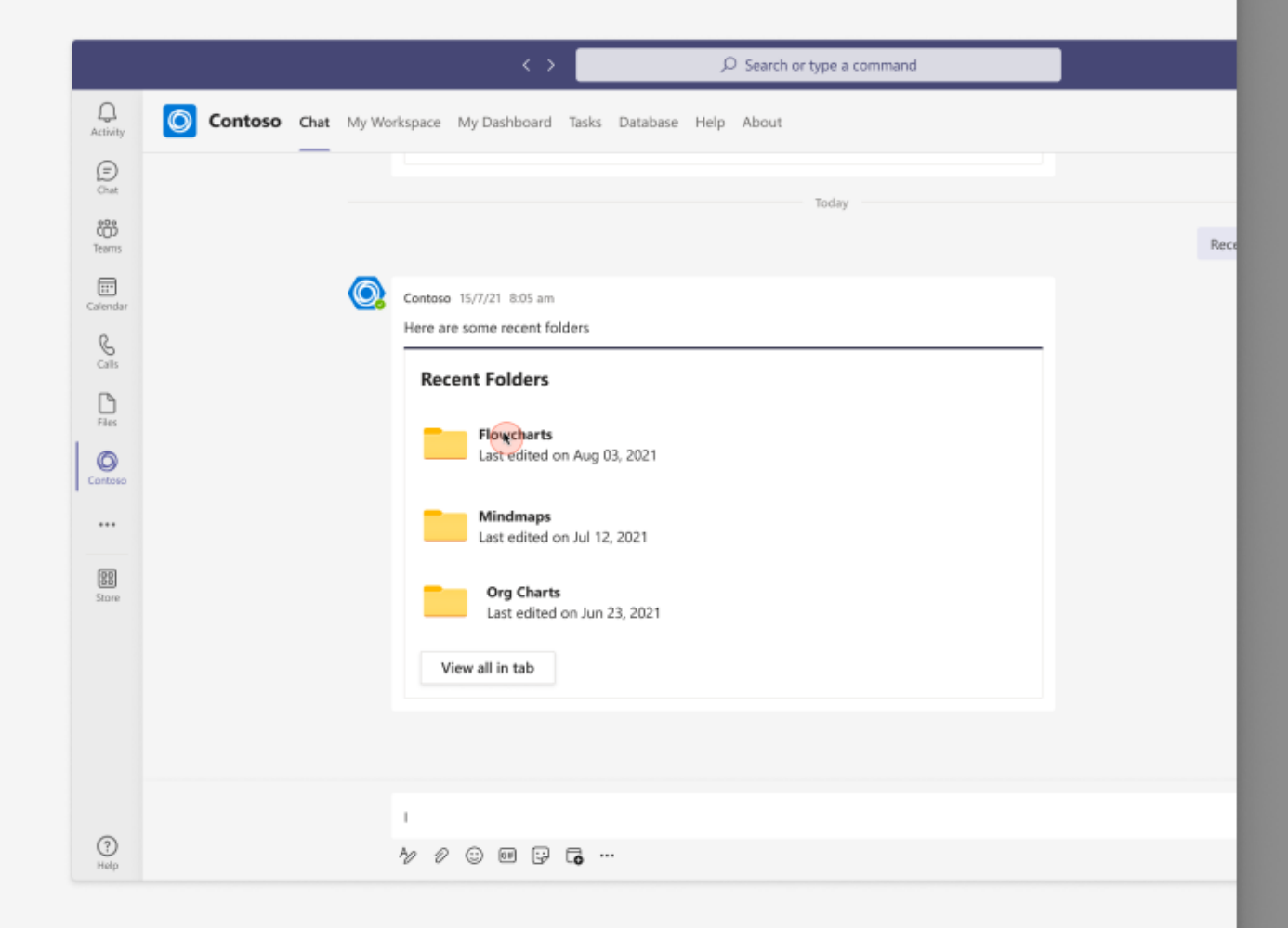

?

Øt |

Х

...

### Use AAD SSO

Azure Active Directory Single Sign-on (AAD SSO) is how you can create a friction-free sign in experience for new users. AAD SSO uses the Teams identity and a simple "one-click" experience, to get your new user to start using your app immediately.

Using AAD SSO avoids the need for a user to manually enter login username & password, which can lead to new user drop off and lower retention.

Contoso Chat Dashboard Meetings About About Help

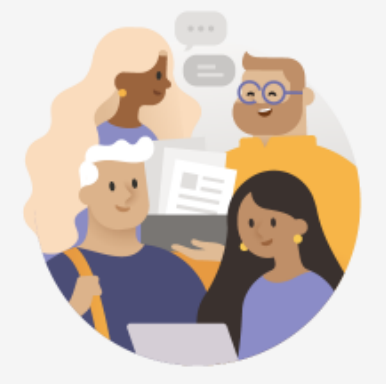

#### Welcome to Contoso! We're glad you're here.

Contoso is your tool to create, take, and manage data.

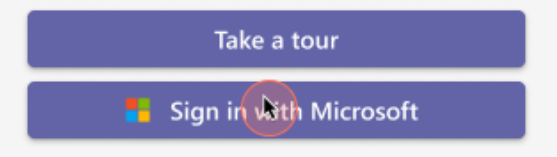

Q Activity

(E) Chat

<del>දීරී</del> Teams

Calendar

& Calls

**D** Files

O Contoso

...

Store

C ...

P.

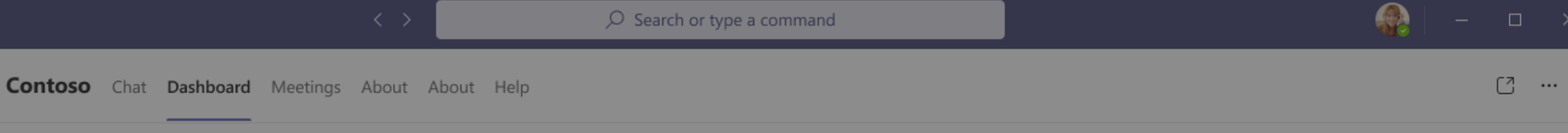

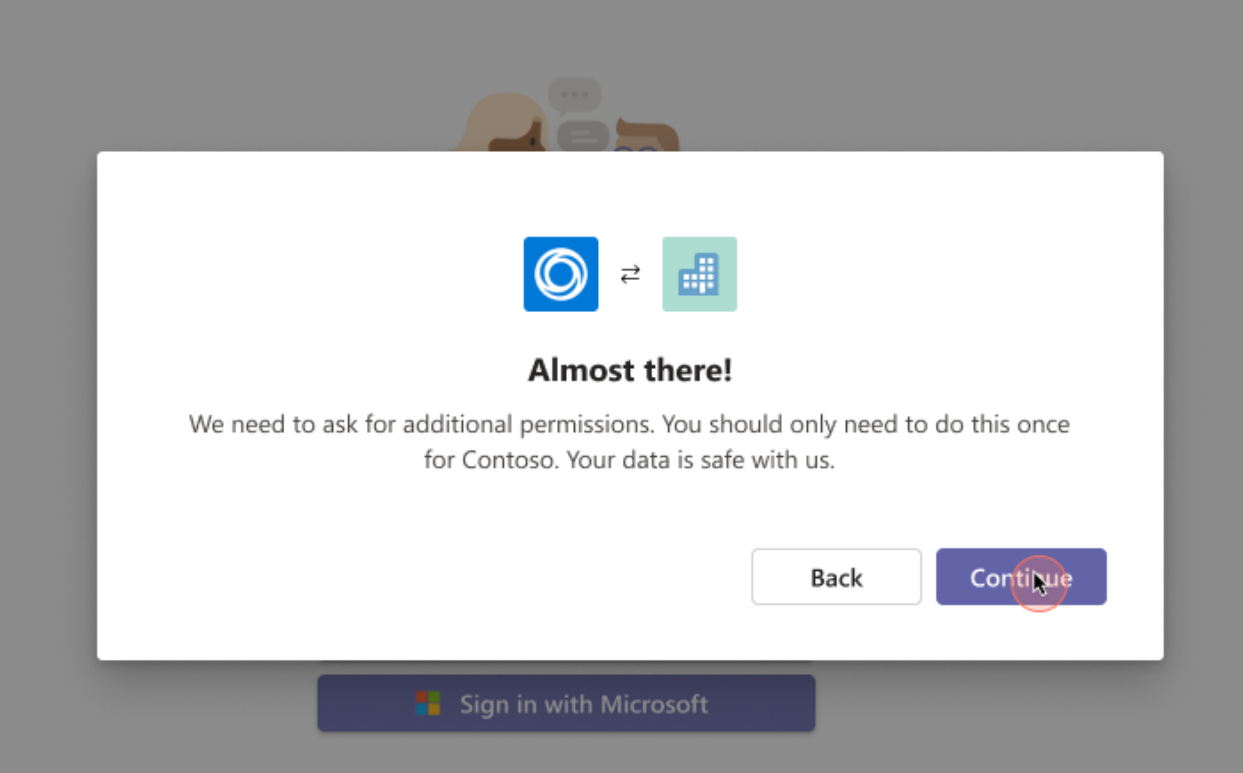

0

...

Store

?

Q Activity

Ð

0

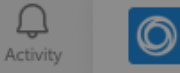

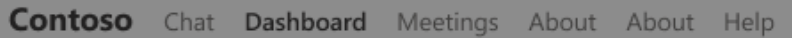

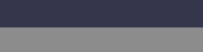

C ...

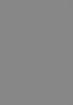

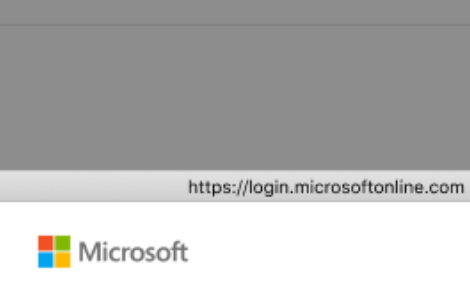

user@microsoft.com

•

Permissions requested

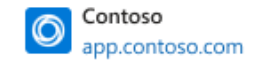

This application is not published by Microsoft or your organization.

This app would like to:

 $\checkmark$  Sign you in and read your profile

 $\checkmark$  Maintain access to data you have given it access to

Accepting these permissions means you allow this app to use your data as specified in their terms of service and privacy statement. You can change permissions at https://myapps.microsoft.com. Show details Does this app look suspicious? Report it here

| Cancel | Accept |
|--------|--------|
|        |        |

### **Create a freemium experience**

If you're a paid app, consider offering a freemium experience by which new users can get to try out your app for limited time or with limited functionality. Avoid blocking the users with a paywall as soon as they have signed in.

| welcome we                                | egan!                                                             |                                          |                       |   |  | Contoso 08:00             | AM                                                             |
|-------------------------------------------|-------------------------------------------------------------------|------------------------------------------|-----------------------|---|--|---------------------------|----------------------------------------------------------------|
|                                           |                                                                   | <u>.</u>                                 | e                     |   |  | Welcome<br>To start using | e Megan!<br>contoso you need to subscr                         |
|                                           |                                                                   |                                          | Xf                    | > |  | <u>يە</u>                 | Social Free for studen<br>Best choice for individ<br>Marketing |
| R I                                       |                                                                   |                                          |                       |   |  |                           | freelancers Professional                                       |
| policies by clickin<br>clicking on the bu | g on 'More' below, but in the m<br>ttons below (which use our san | eantime, go ahead and tr<br>ple HR data) | y our capabilities by |   |  |                           | Agencies and develop                                           |
|                                           | Looks for an amployee                                             | Apply for leave                          | More                  |   |  |                           |                                                                |

#### Oo: Allow freemium use

Allow signed-in users to experience your app in Teams for a limited time-period or functionality free of charge

## **1 Don't: Block with a Paywall**

•••

\$55 Buy now >

\$99 Buy now >

\$159 Buy now >

Do not block users with a paywall as soon as they sign-in

### Add coach marks

Coach marks are a great way to educate new users on how to use your app in Teams. Walk a new user, in a step-by-step manner through the app's main capabilities.

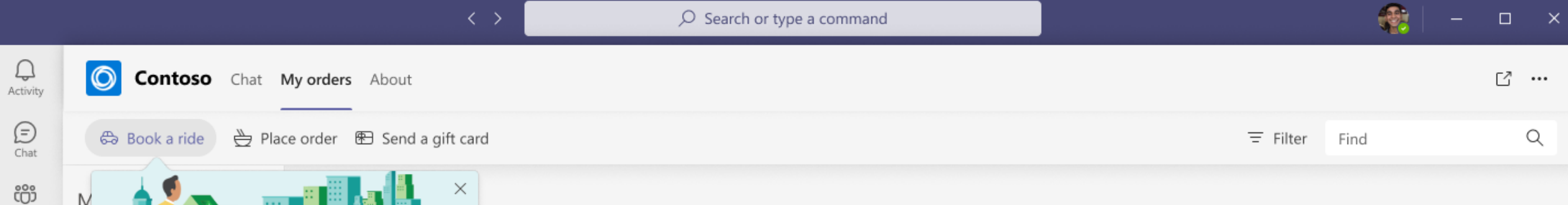

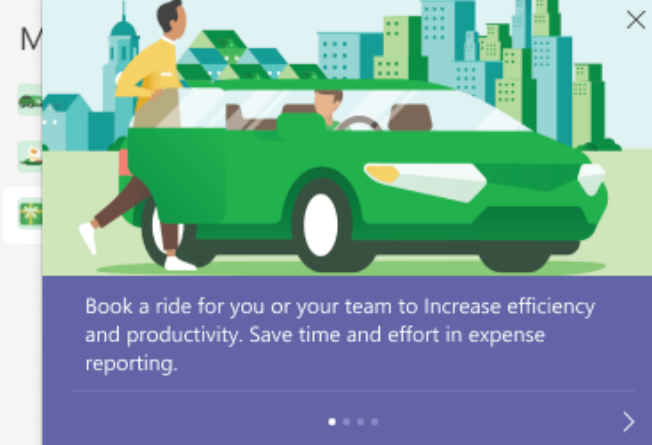

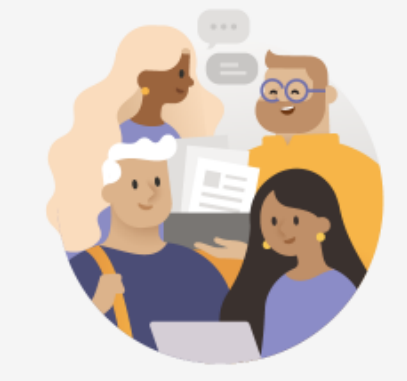

#### Welcome to Contoso! We're glad you're here.

Not sure where to start? Learn how to book a car, order food or send gift cards

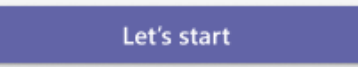

(?) Help

Teams

Calendar

S Calls

Files

Contoso

•••

88

Store

|               |                |              | < >                | $\mathcal O$ Search or type a command |          |      |   | × |
|---------------|----------------|--------------|--------------------|---------------------------------------|----------|------|---|---|
| Q<br>Activity | O Contoso      | Chat My orde | rs About           |                                       |          |      | ď |   |
| (=)<br>Chat   | සි Book a ride | Place order  | 街 Send a gift card |                                       | = Filter | Find | Ċ | ٦ |
| සී            |                |              | ×                  |                                       |          |      |   |   |

Place order for you or your employees at work, during overtime and while working from home, manage food orders for all employees.

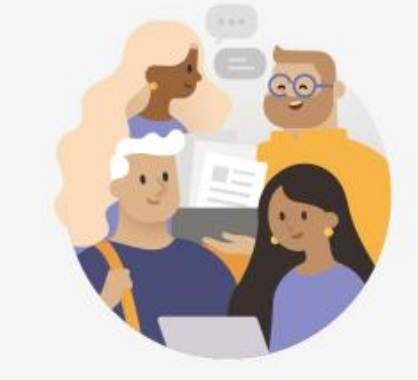

#### Welcome to Contoso! We're glad you're here.

Not sure where to start? Learn how to book a car, order food or send gift cards

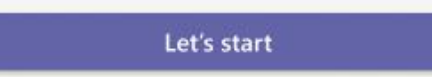

Teams

Calendar

 $\underset{\text{Calls}}{\&}$ 

Files

Contoso

\*\*\*

88

Store

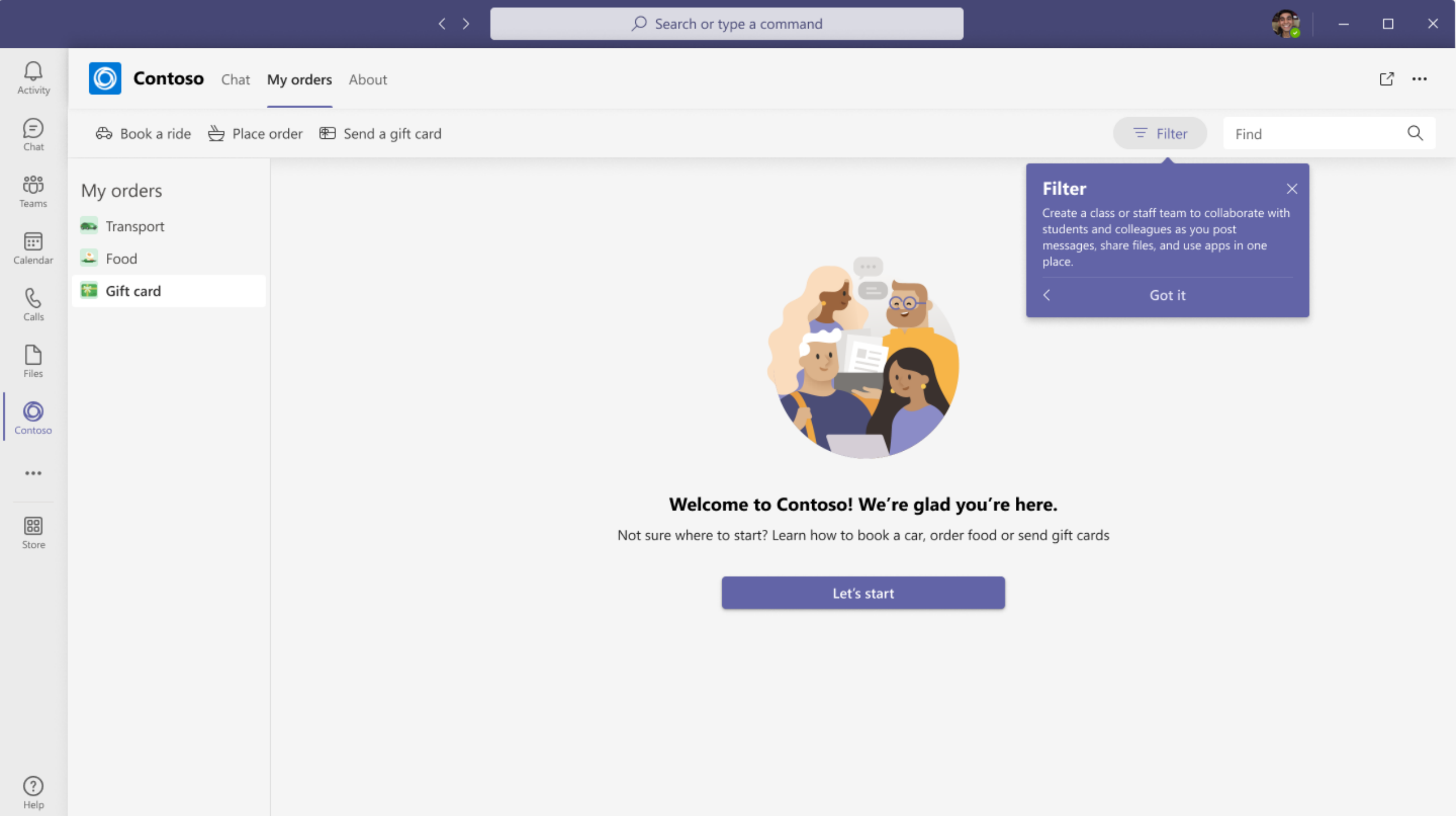

Q4 Rewards and Recognition

U

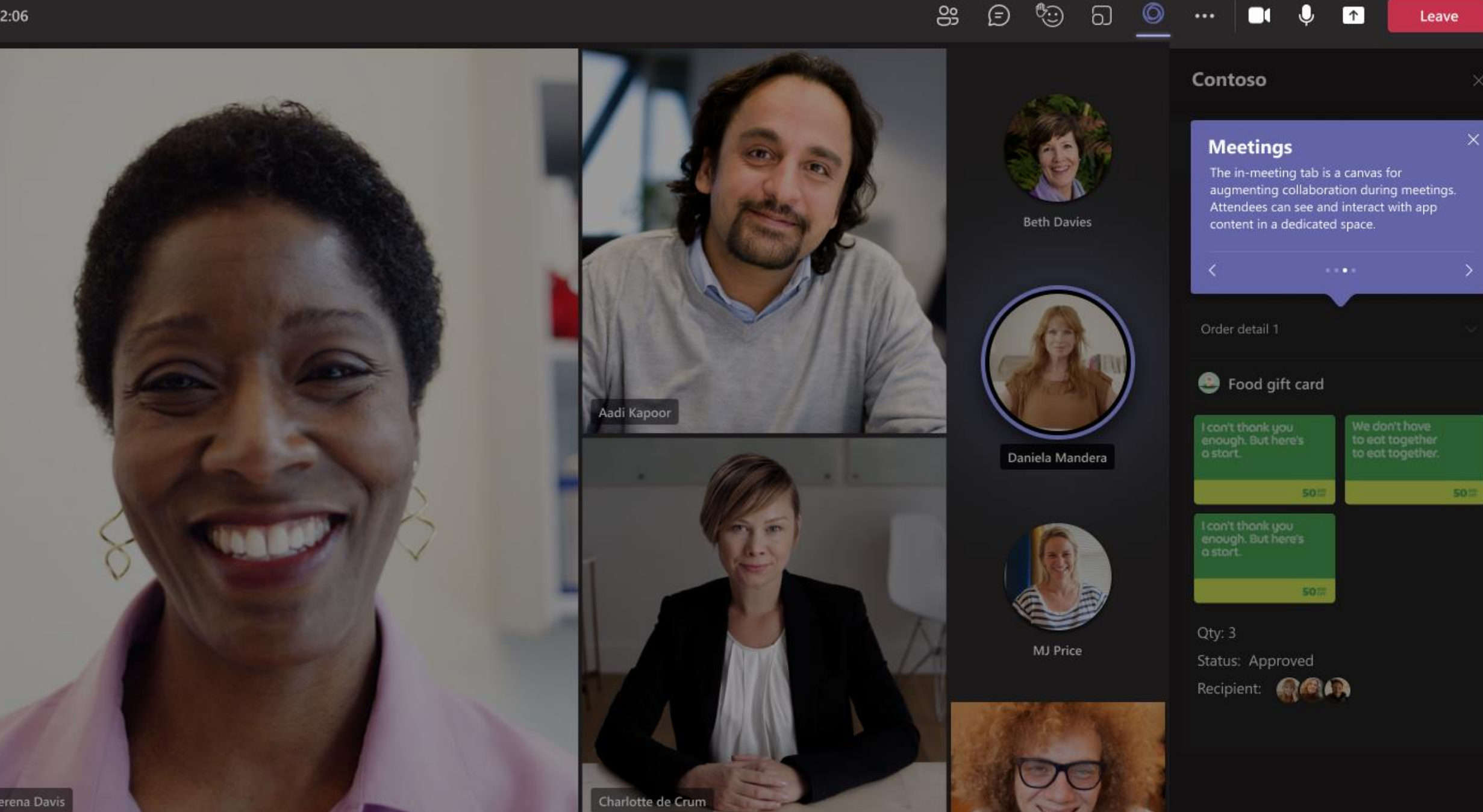

### **Build collaborative scenarios**

Highly engaged Teams apps use collaborative scenarios! Build app experiences where multiple users are collaborating on your app. There are multiple Teams surfaces you can do this, since Teams is a collaboration platform by design.

### **Build collaborative scenarios – Adaptive cards**

An Adaptive card posted into a conversation via a bot or a message extension is a great way to surface a collaborative scenario. Multiple users can discuss the content of the Adaptive card and use the card's buttons to take quick actions.

|                                  |                                                                                                    |   | < >                                                                                                    |                           | -           | o ×  |
|----------------------------------|----------------------------------------------------------------------------------------------------|---|----------------------------------------------------------------------------------------------------|---------------------------|-------------|------|
| <b>A</b> ctivity                 | Teams                                                                                                    | Ŧ | General Post Files OneNote Contosso +                                                                                                    | ·                         | 🗅 Mee       | et 🗸 |
| Chat<br>Chat<br>Teams<br>alendar | Pinned<br>Marketing<br>Northwind Traders<br>Your teams<br>Northwind Traders<br>General                        |   | <ul> <li>Reply</li> <li>Charlotte de Crum 11:00 AM<br/>Can you guys please send me the options that we are proposing to the client tomorrow?</li> <li>Aadi Kapoor 11:23 AM</li> <li>Contoso</li> </ul>                                                                                                    |                           | 1           |      |
| Calls<br>Files                   | Overview<br>Marketing<br>Shiproom<br>Telemetry<br>32 hidden channels<br>Tailspin Traders                      |   | Demand Planner 1   Owner: Cassandra Dunn   Last Edited by Aadi Kapoor at 1:15 PM   View Previous Planner   Request Edit                                                                                                    |                           |             |      |
| Store                            | Account Team<br>General<br>Accounting<br>Finance<br>Fiscal Year Planning<br>6 hidden channels<br>Hidden teams |   | <ul> <li>Daniela Mandera 11:25 AM</li> <li>I'm not confident in recommending option 2 or 5 again and feel that we should cut those options from the deck. We those options with the client before and she believes those are too high level. If we don't acknowledge those concernicates confidence in our recommendations.</li> <li>See more</li> <li>4 replies from Maja, Franz, and Miguel</li> <li>✓ Reply</li> </ul> | e've discu:<br>rns, she m | ssed<br>iay |      |
|                                  |                                                                                                    |   | Start a new conversation. Type @ to mention somneone                                                                                                    |                           |             |      |

4∕ 1⁄ ☺ ☞ ♀ ◙ …

? Help

### **Build collaborative scenarios – Meeting stage view**

The meeting stage view is a great surface for multiple users to collaborate during a meeting.

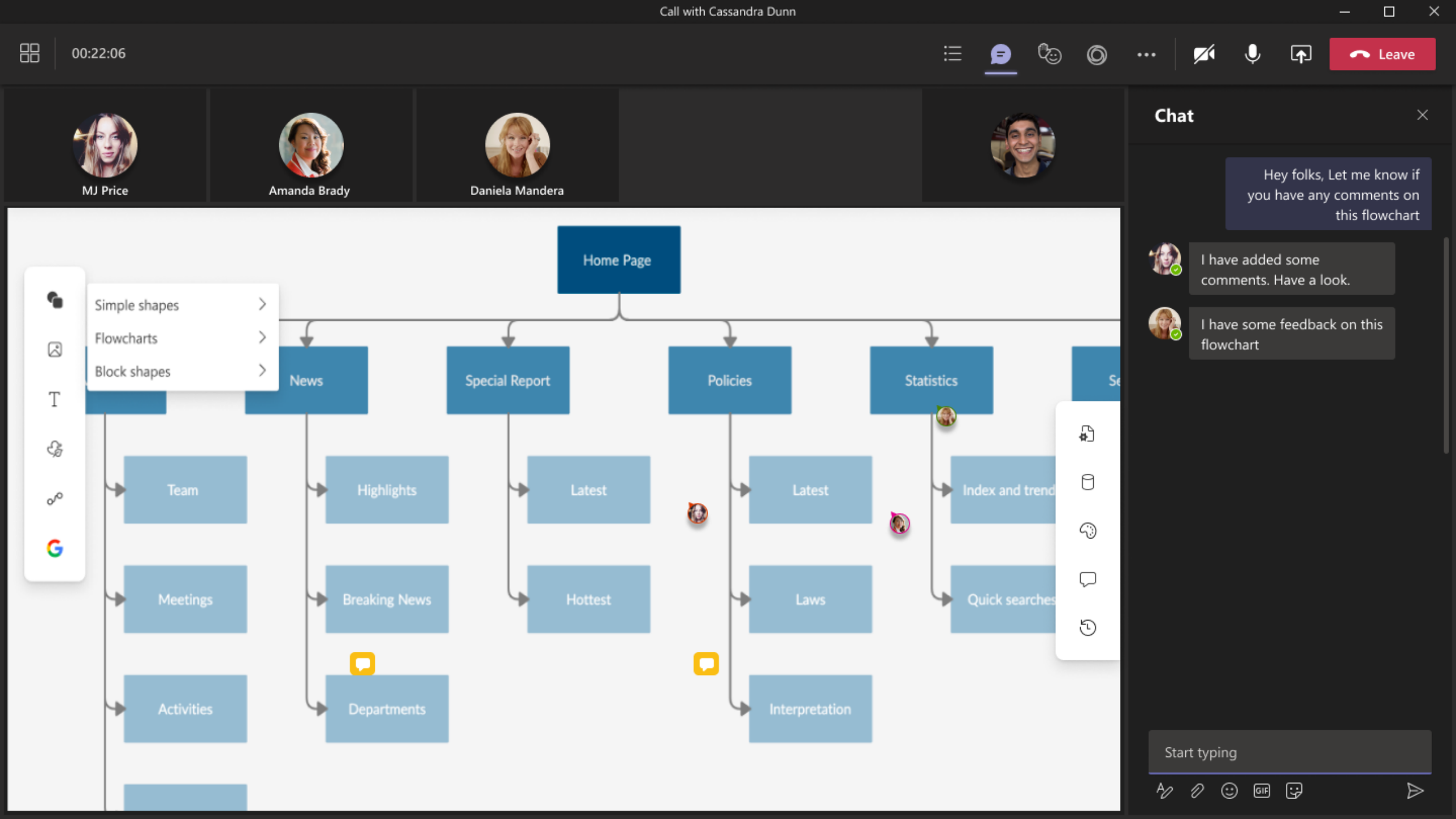

### **Incentivize the first 3-4 user actions**

To make sure users understand your app, incentivize them to perform the top 3-4 actions. Once users have done this, they are more likely to come back and use your app again. Here's an example -

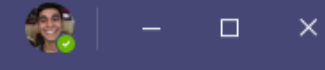

C

...

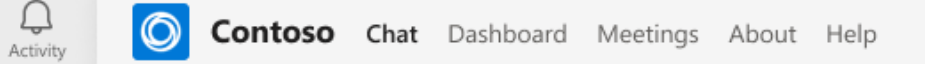

Provide regular reports on task status and completion rate (i.e. burndown charts)

Create Task Take a tour

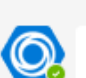

Today

Contoso 15/7/21 8:05 am

Welcome to Contoso, Adele! Let's get you started - why don't you try creating your first poll here.

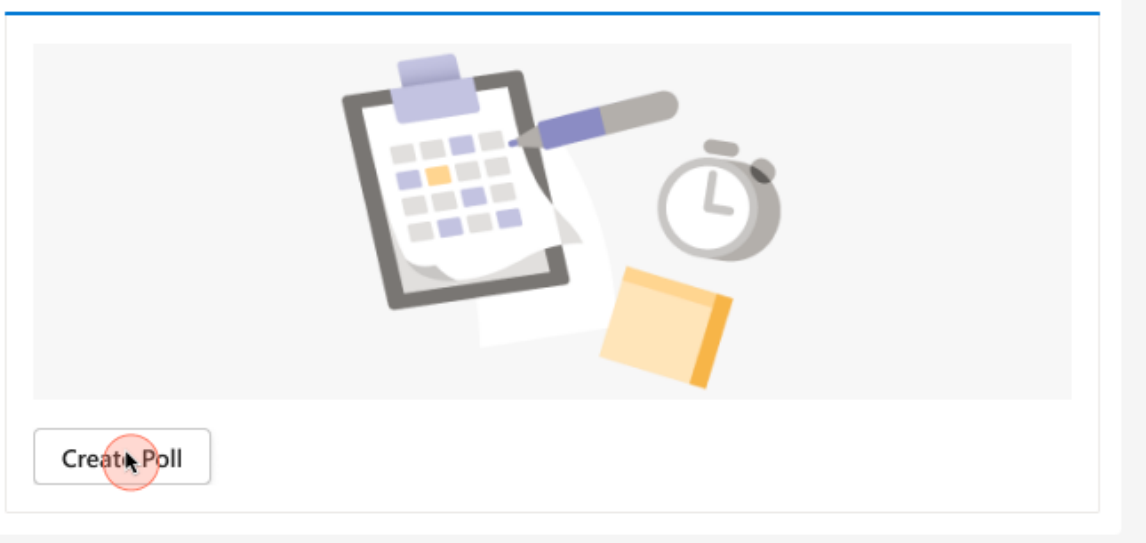

Start Typing

A⁄ ℓ ☺ ☞ ♀ …

) Chat

<del>දීරී</del> Teams

Calendar

C

Calls

Files

O Contoso

...

88 Store

|                    |                                   | < > [                              | $\wp$ Search or type a command |      | 🍓 – 🗆 × |
|--------------------|-----------------------------------|------------------------------------|--------------------------------|------|---------|
| Q<br>Activity      | O Contoso Chat Dashboard Meetings | About Help                         |                                |      | C       |
| (E)<br>Chat        | Provide re                        | Contoso                            |                                | ×    |         |
| <b>دی</b><br>Teams | Create las                        | Туре                               |                                |      |         |
| Calendar           |                                   | Choice                             |                                | ~    |         |
| <b>C</b> alls      | Contoso 15/7/21<br>Welcome to Con | Question<br>What is your preferred | l design tool ?                | - 60 |         |
| Filer              |                                   | Choice 1                           |                                |      |         |
| 0                  |                                   | Figma                              |                                | Ū    |         |
| Contoso            |                                   | Sketch                             |                                | ŵ    |         |
| Store              |                                   | + Add a Choice                     |                                |      |         |
|                    | Create Pol                        |                                    |                                |      |         |
|                    |                                   |                                    | P                              | ost  |         |
|                    | Start Typing                      |                                    |                                |      |         |
|                    | A2 2 3 6                          | ···                                |                                |      | ⊳       |

Help

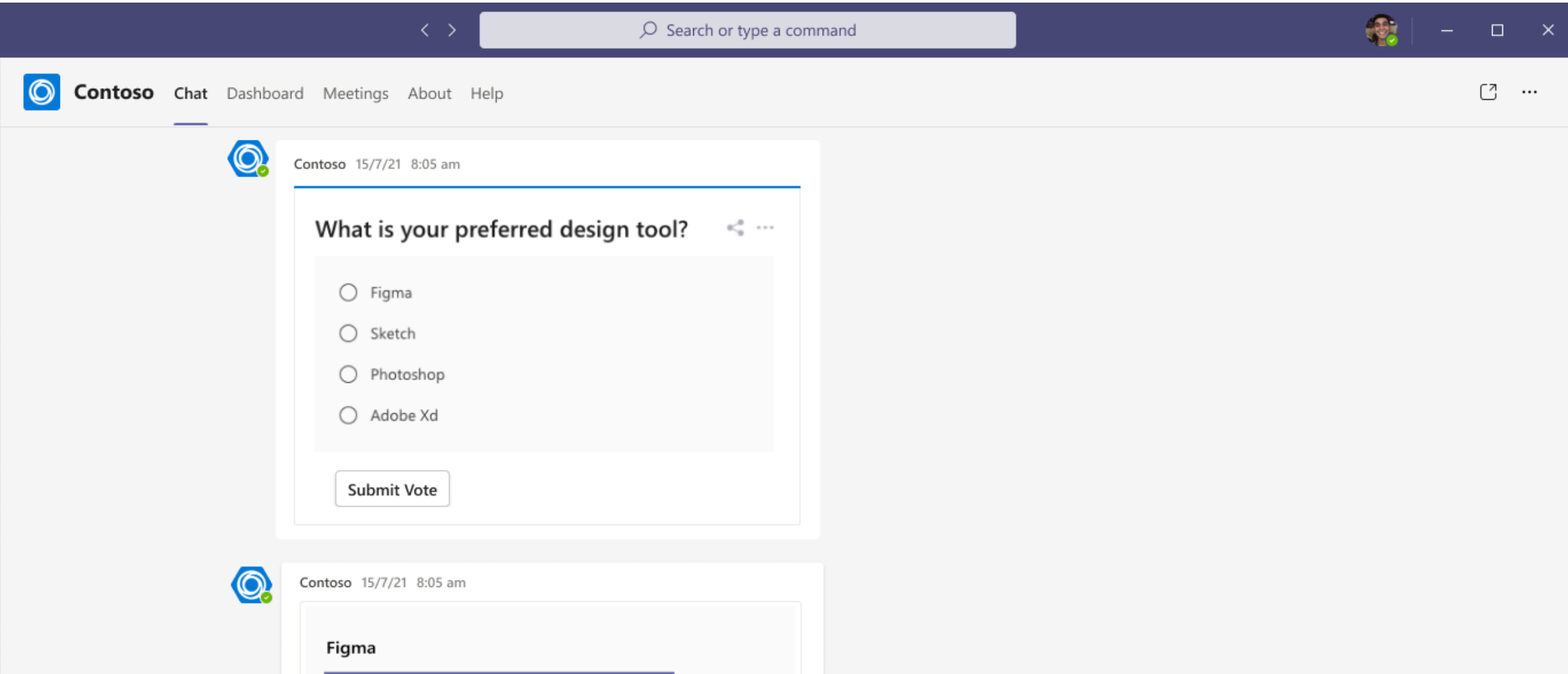

| Figma     |          |
|-----------|----------|
|           | 100% (1) |
| Sketch    |          |
|           | 0% (0)   |
| Photoshop |          |

Start Typing

Q Activity

) Chat

ന്

Teams

:::

Calendar

 $\mathcal{C}_{\text{Calls}}$ 

**D** Files

0

Contoso

...

88 Store

#### $\mathcal O$ Search or type a command

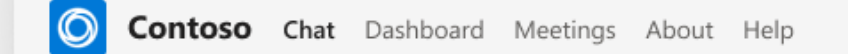

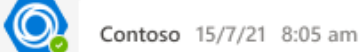

Superb ! Next try doing this in a Channel! Here's how

Step 1: Search an app and click add to a Team

|                                           |                                                                                                    | ×                |
|-------------------------------------------|----------------------------------------------------------------------------------------------------|------------------|
| Contoso                                   |                                                                                                    | ^                |
| C C C C C C C C C C C C C C C C C C C     |                                                                                                    |                  |
|                                           |                                                                                                    |                  |
|                                           |                                                                                                    |                  |
| Add to a team                             |                                                                                                    |                  |
|                                           |                                                                                                    |                  |
| Buy a subscription                        | C.S. [2 Sectorige convert                                                                                                    | <b>9</b> • • • • |
|                                           | The property and the property of the property of the second                                                                                                    | 1 m              |
|                                           | A                                                                                                    |                  |
| About                                     | 2 Inc. International Structures State                                                                                                    |                  |
| About                                     | C Anno Real Anno 2 Anno 2 Anno | * e 📼            |
| About<br>Mare from Contoso                |                                                                                                    |                  |
| About<br>Mare from Contoso<br>Permissions |                                                                                                    |                  |
| About<br>Mare from Contosa<br>Permissions |                                                                                                    |                  |
| About<br>Mare from Contoso<br>Permissions |                                                                                                    |                  |

#### Step 2: Create a poll

| Kian Lambert       1123 AM         Hey all, as the date for the big FY 2017 pitch nears, I wanted to express how appreciative I am of all of you all have put in for this. I know there have been some really late nights and weekends. Seeing as this is our such a long history with them, I just ask that we all give one last push to really polish our deck and pitch. T account and it is very important that we win this.         See more         ** Reply    Start a new conversation. Type @ to mention sommeone          **       @ @ @ @ @ @ @ @ @ @ @ @ | See n             | nore plies from Oscar. Babak, and Cecly                                                                                                    |
|----------------------------------------------------------------------------------------------------|-------------------|----------------------------------------------------------------------------------------------------|
| See more                                                                                                    | 1                 | Kian Lambert 1123 AM<br>Hey all, as the date for the big FY 2017 pitch nears, I wanted to express how appreciative I am of all of you<br>all have put in for this. I know there have been some really late nights and weekends. Seeing as this is our<br>such a long history with them, I just ask that we all give one last push to really polish our deck and pitch. T<br>account and it is very important that we win this. |
| Start a new conversation. Type @ to mention somneone                                                                                                    | € <sup>2</sup> Re | See more<br>ply                                                                                                    |
| ··· 👂 87 92 192 192 192 192 192 192 192 192 192                                                                                                    | Start             | a new conversation. Type @ to mention somneone                                                                                                    |
|                                                                                                    | Ag :              | 0 in in in <b>6</b>                                                                                                    |

#### Start Typing

Q Activity

) Chat

ന്

Teams

Calendar

& Calls

Files

O Contoso

...

88 Store ...

C

|               |                                          |   |        | Search or type a command                           |      | 🏩 – 🗆 ×                                                                                                   |
|---------------|------------------------------------------|---|--------|----------------------------------------------------|------|----------------------------------------------------------------------------------------------------|
| Q<br>Activity | Teams                                    | Ŧ | У Gen  | eral Post Files OneNote +                          |      | [] ··· □ Meet ∨                                                                                           |
| Chat          | Pinned<br>Marketing<br>Northwind Traders |   | 0      | Contoso                                            | ×    | <b>á</b> 1 ♥ 2                                                                                            |
| Teams         | Your teams                               |   | lype   | :                                                  |      |                                                                                                    |
| Calendar      | Northwind Traders                        |   | Cho    | lice                                               | ~    | Ð                                                                                                    |
| R             | General                                  |   | Questi | on                                                 |      | 🤞 1 🔘                                                                                                    |
| Calls         | Overview<br>Marketing<br>Shiproom        | 0 | Wha    | at is your preferred design tool ?                 |      | I impressed on first look. I really appreciated how<br>and abstract information design.                   |
| Files         | Telemetry                                |   | Figr   | na                                                 | ⑪    | 📥 1                                                                                                    |
| Contoso       | 32 hidden channels                       |   | Choice | 2                                                  | -    | e client pitch. Babek Shammas, Kang-Hee Seong,                                                            |
|               | Tailspin Traders                         |   | Ske    | tch                                                | 団    | e cheric piten. Bubek shanninas, kang rice seong,                                                         |
| 88            | Account Team                             |   | +      | Add a Choice                                       |      | 1                                                                                                    |
| Store         | General<br>Accounting                    |   |        |                                                    |      | P 2 reciative I am of all of you and the hours that you ends. Seeing as this is our largest and we've had |
|               | Finance                                  |   |        |                                                    |      | olish our deck and pitch. This is a really important                                                      |
|               | Fiscal Year Planning                     |   |        |                                                    |      |                                                                                                    |
|               | 6 hidden channels                        |   |        |                                                    | Post |                                                                                                    |
|               | Hidden teams                             |   |        |                                                    |      |                                                                                                    |
|               |                                          |   | c      | tart a new conversation. Type @ to mention someone |      |                                                                                                    |

A⁄ 1⁄ ☉ 0F 😳 🔂 …

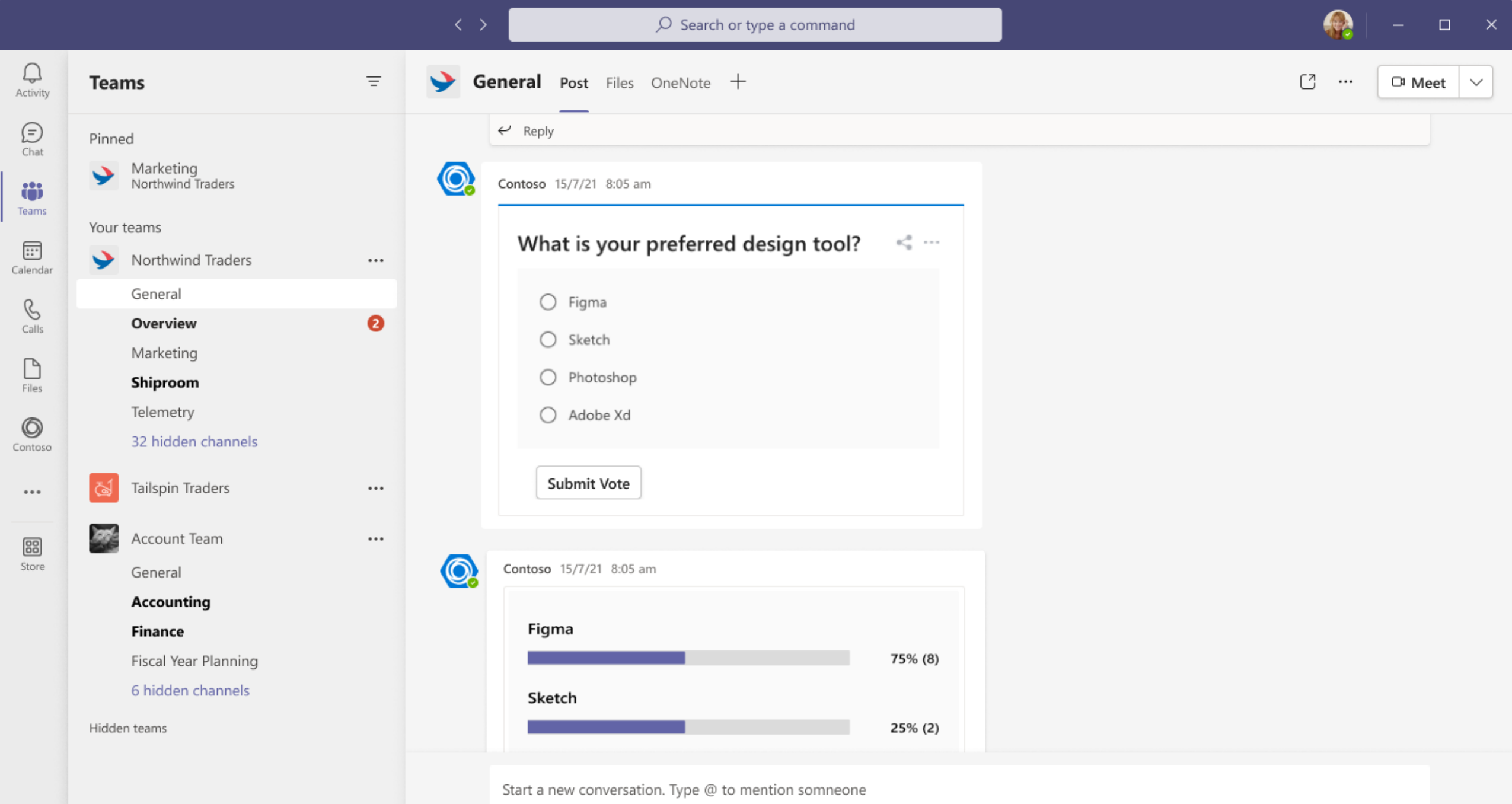

AD D

🙂 🖙 😯 🖬 🔘 …

? Help

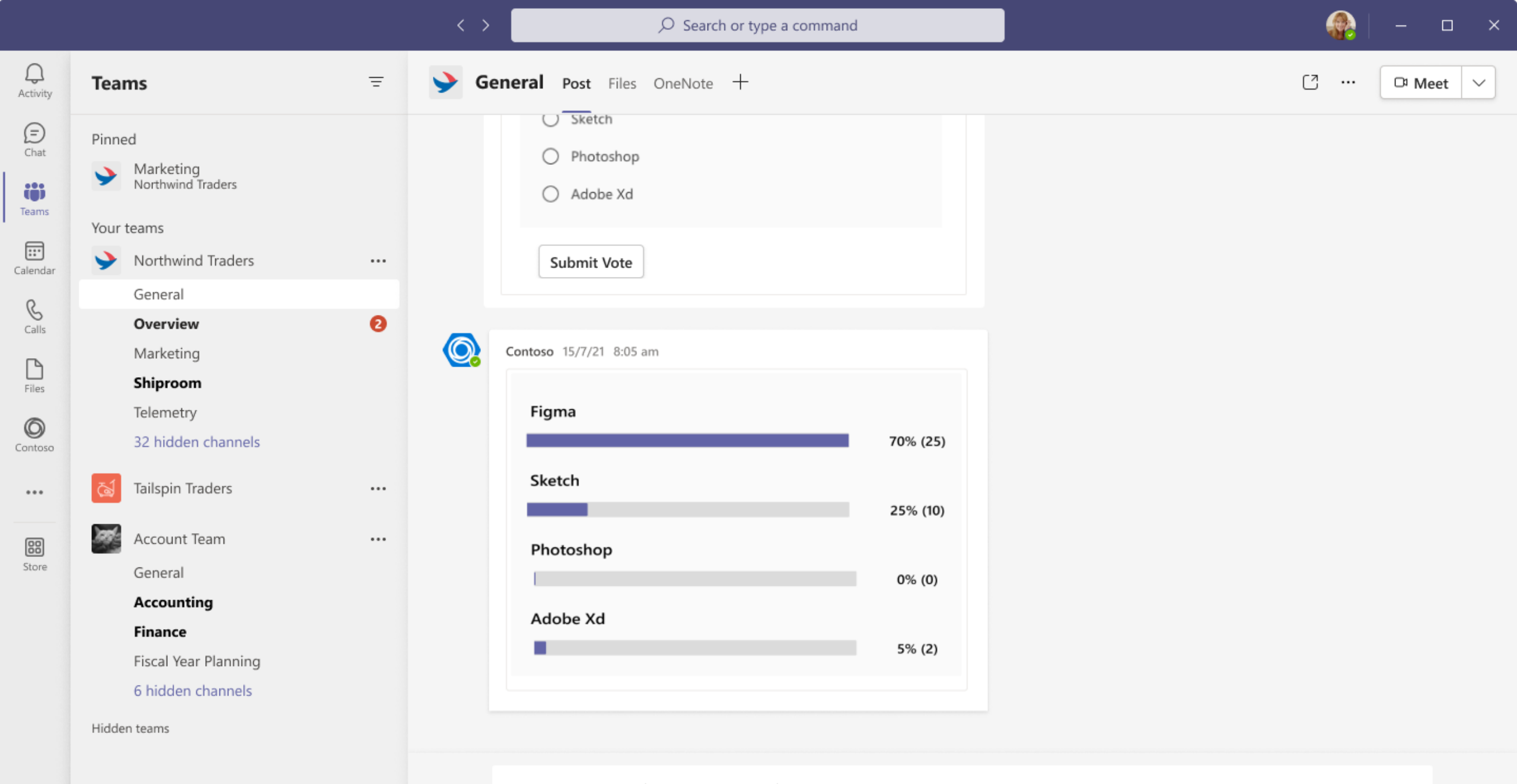

Start a new conversation. Type @ to mention somneone

🙂 🗉 😯 🖬 🔘 …

D

Æ

? Help

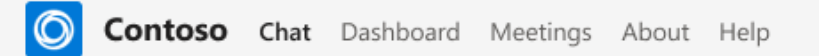

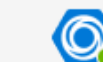

Contoso 15/7/21 8:05 am

Awesome ! You created your first poll in a channel

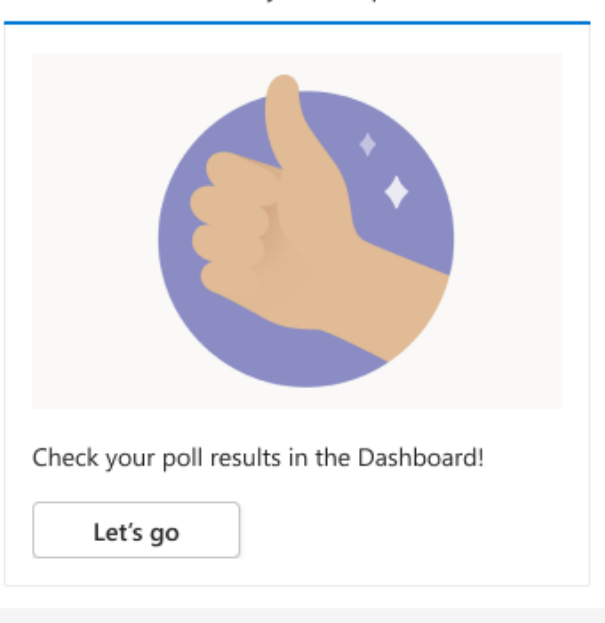

Start Typing

Q Activity

(E) Chat

<del>දීරී</del> Teams

Calendar

 $\mathcal{C}_{\text{Calls}}$ 

**D** Files

O Contoso

...

88 Store Ø

...

C

| Meetings About Help |                                                                                      |                                          |                                                                                                    | Coarch                                                                                                    |
|---------------------|--------------------------------------------------------------------------------------|------------------------------------------|----------------------------------------------------------------------------------------------------|----------------------------------------------------------------------------------------------------|
|                     |                                                                                      |                                          | =                                                                                                    | Search                                                                                                    |
| sign tool?          | What is your communication                                                           | an design tool?                          | Proformed MS Office tool                                                                                                    | 2                                                                                                    |
| pen                 | & Sender: Aadi Kapoor   @ Type: Or                                                   |                                          | Sender: Aadi Kapoor   @ Type:                                                                                                    | :<br>Open                                                                                                    |
|                     | Response: Anonymous                                                                  |                                          |                                                                                                    |                                                                                                    |
|                     |                                                                                      |                                          |                                                                                                    |                                                                                                    |
| 75% (8)             | leams                                                                                | 75% (8)                                  | MS Excel                                                                                                    | 75% (8                                                                                                    |
|                     | Skype                                                                                |                                          | Word                                                                                                    |                                                                                                    |
| 25% (2)             |                                                                                      | 25% (2)                                  |                                                                                                    | 25% (2                                                                                                    |
|                     | Slack                                                                                |                                          | Powerpoint                                                                                                    |                                                                                                    |
| 0% (0)              |                                                                                      | 0% (0)                                   |                                                                                                    | 0% (0)                                                                                                    |
|                     | Others                                                                               |                                          | One Note                                                                                                    |                                                                                                    |
| 0% (0)              |                                                                                      | 0% (0)                                   |                                                                                                    | 0% (0)                                                                                                    |
| rð I                | View results                                                                         | 62 4                                     | View results                                                                                                    | R.                                                                                                    |
|                     | Meetings About Help<br>sign tool?<br>pen  <br>75% (8)<br>25% (2)<br>0% (0)<br>0% (0) | Meetings About Help<br>sign tool?<br>pen | Meetings About Help  sign tool? pen    What is your communication design tool?  Sender: Aadi Kapoor   ⑦ Type: Open    Response: Anonymous  Teams  75% (8)  Skype  25% (2)  Slack  0% (0)  Others  0% (0) | Meetings About Help         sign tool?         pen           & Sender: Aadi Kapoor   ③ Type: Open           @ Response: Anonymous         Teams         75% (8)         Skype         25% (2)         Slack         0% (0)         Others         0% (0) |

🕆 Response: Anonymous

MS Evcel

🗈 Response: Anonymous

Teams

🗇 Response: Anonymous

? Help

Q Activity

(E) Chat

<del>දීරී</del> Teams

Calendar

S Calls

> **D** Files

O Contoso

...

88 Store

Figma

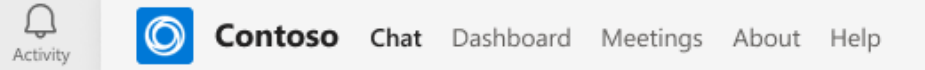

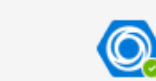

| Contoso 15/7/21 8:05<br>You're a Pro! Well do | am<br>ne!                                                                                                    |  |
|-----------------------------------------------|----------------------------------------------------------------------------------------------------|--|
|                                               | <ul> <li>Created a first poll</li> <li>Shared a poll in a channel</li> <li>Viewed your poll results</li> </ul> |  |

Create New Poll

Start Typing

A/ / 🙂 🖙 😳 🔽 …

(E) Chat

<del>ເ</del>ථි Teams

Calendar

 $\mathcal{S}_{\text{Calls}}$ 

Files

Contoso

•••

88 Store – 🗆 ×

C

...

### **Drive users towards channel scope**

Users are more likely to be engaged with your app when they have used it in the channel scope (where multiple users collaborate). To increase engagement, consider nudging users from the Personal scope to the Channel scope.

#### ho Search or type a command

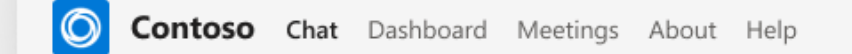

Contoso 15/7/21 8:05 am

Hi Adele ! Let's try creating a poll in a Channel. Here's how

Step 1: Search an app and click add to a Team

| Contoso            |                                                                                                    | ×                                     |
|--------------------|----------------------------------------------------------------------------------------------------|---------------------------------------|
| Utilities          |                                                                                                    |                                       |
|                    |                                                                                                    |                                       |
|                    |                                                                                                    |                                       |
|                    |                                                                                                    |                                       |
| Add to a team 🛛 🗸  |                                                                                                    |                                       |
|                    |                                                                                                    |                                       |
| Buy a subscription | 1.5 [7 bed store seem!                                                                                                    | <b>A</b> + + +                        |
|                    | 2 / Canton in the second second secon | 1 ×                                   |
| About              | C fee instantes Starlingth Starl                                                                                                    |                                       |
|                    |                                                                                                    |                                       |
| More from Contoso  | E serve i serve                                                                                                    |                                       |
|                    | A A MARK C                                                                                                    |                                       |
|                    |                                                                                                    | 0                                     |
| Permissions        |                                                                                                    |                                       |
| Permissions        |                                                                                                    | · · · · · · · · · · · · · · · · · · · |
| Permissions        |                                                                                                    | 9<br>2                                |

#### Step 2: Create a poll

| See more 15 replies from Oscar, Babak, and Cecily                                                                                                    |
|----------------------------------------------------------------------------------------------------|
| Kian Lambert 1123 AM<br>Hey all, as the date for the big FY 2017 pitch nears, I wanted to express how appreciative I am of all of you<br>all have put in for this. I know there have been some really late nights and weekends. Seeing as this is our<br>such a long history with them, I just ask that we will give one last push to really polish our deck and pitch. T<br>account and it is very important that we win this. |
| See more<br>4' Reply                                                                                                    |
| Start a new conversation. Type @ to mention somneone                                                                                                    |
| % 2 O E G G (                                                                                                    |
|                                                                                                    |

#### Start Typing

Ð

Q Activity

) Chat

ന്

Teams

Calendar

& Calls

Files

O Contoso

...

88 Store ...

C

### Nudge inactive users

If you find inactive users, try to catch them early on and nudge them towards trying out your app's capabilities.

O Contoso Chat Dashboard Meetings About Help

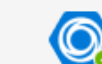

Contoso 15/7/21 8:05 am

Hey Adele, your colleagues are sending each other appreciations this week. Why don't you do so too?

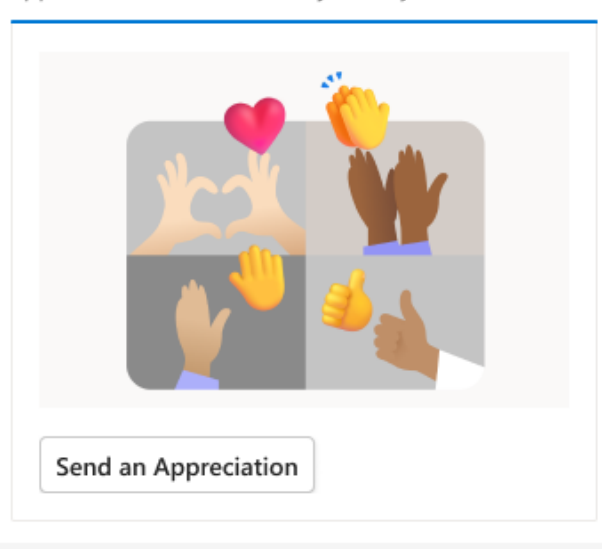

Start Typing

Q Activity

) Chat

ന്

Teams

Calendar

& Calls

Files

© Contoso

...

88 Store æ.

C

...

### **Periodic notifications**

To keep your users engaged over time, send relevant periodic notifications – this is best done in the channel scope, where many users will see and potentially collaborate around your notification.

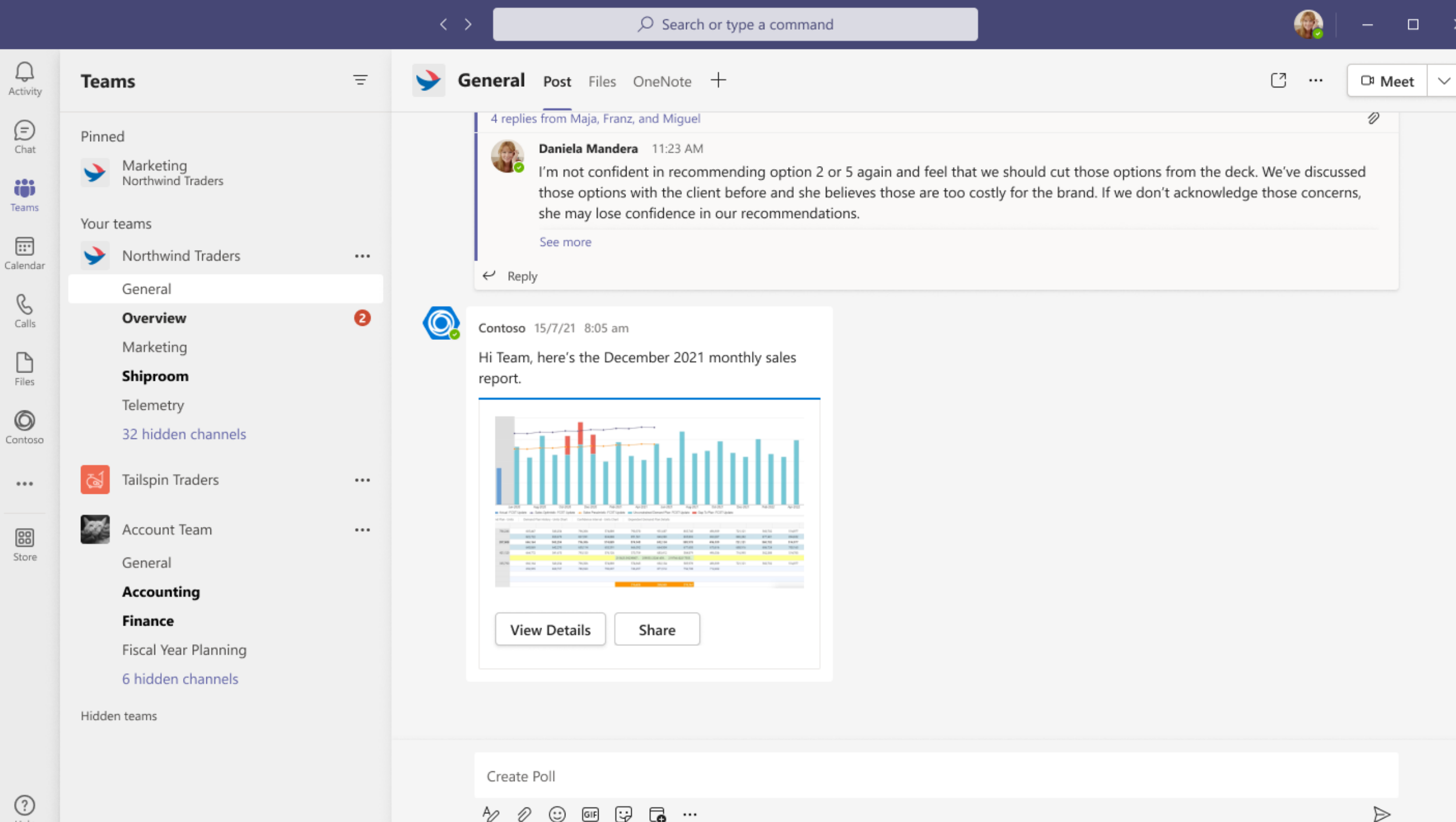

A2

D

 $\odot$ 

GIF